# KRAMER

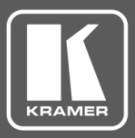

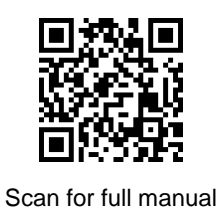

# VP-429H2 Quick Start Guide

This guide helps you install and use your VP-429H2 for the first time.

Go to <u>www.kramerav.com/downloads/VP-429H2</u> to download the latest user manual and check if firmware upgrades are available.

1 Bracket set

4 Rubber feet

 $\mathbf{\mathbf{V}}$ 

1 Quick start guide

# Step 1: Check what's in the box

- VP-429H2 Automatic Video Switcher/Scaler
- I Power adapter and cord

# Step 2: Get to know your VP-429H2

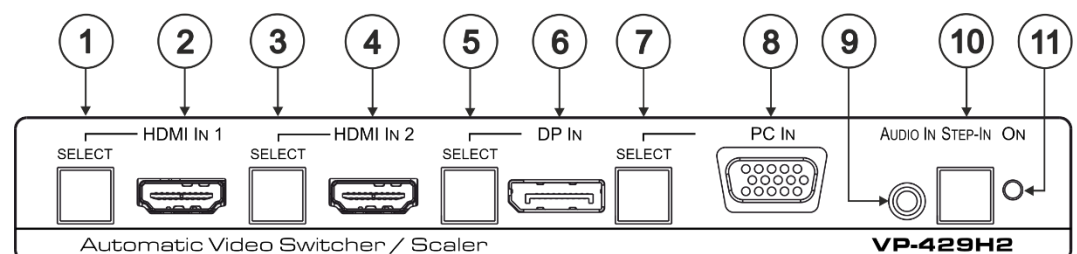

 $\mathbf{\mathbf{V}}$ 

 $\mathbf{\mathbf{V}}$ 

| #  | Feature                                                                                             | Function                                                                            |  |
|----|----------------------------------------------------------------------------------------------------|-------------------------------------------------------------------------------------|--|
| 1  | HDMI IN 1 SELECT Button                                                                             | Press to select the HDMI IN 1 input. When HDMI IN 1 is selected, the button lights  |  |
|    |                                                                                                    | and indicates the selected audio:                                                   |  |
|    |                                                                                                    | Red – External audio from the analog Audio IN is selected.                          |  |
|    |                                                                                                    | Green – Embedded audio from HDMI IN 1 is selected.                                  |  |
| 2  | HDMI IN 1 Connector                                                                                 | Connect to an HDMI source.                                                          |  |
| 3  | 3 HDMI IN 2 SELECT Button Press to select the HDMI IN 2 input. When HDMI IN 2 is select             |                                                                                     |  |
|    |                                                                                                    | and indicates the selected audio:                                                   |  |
|    |                                                                                                    | Red – External audio from the analog Audio IN is selected.                          |  |
|    |                                                                                                    | Green – Embedded audio from HDMI IN 2 is selected.                                  |  |
| 4  | HDMI IN 2 Connector                                                                                 | Connect to an HDMI source.                                                          |  |
|    | Press and hold HDMI IN 1 and HDMI IN 2 SELECT buttons simultaneously for a few seconds to reset the |                                                                                     |  |
|    | output resolution to 1080p.                                                                         |                                                                                     |  |
| 5  | DP IN SELECT Button                                                                                 | Press to select the DP input. When DP is selected, the button lights and indicates  |  |
|    |                                                                                                    | the selected audio:                                                                 |  |
|    |                                                                                                    | Red – External audio from the analog Audio IN is selected.                          |  |
|    |                                                                                                    | Green – Embedded audio from DP IN is selected.                                      |  |
| 6  | DP IN DisplayPort Connector                                                                         | Connect to a DisplayPort source.                                                    |  |
| 7  | PC IN SELECT Button                                                                                 | Press to select the PC IN input. When PC IN is selected, the button lights red.     |  |
|    |                                                                                                    | Press and hold PC IN SELECT button for a few seconds to auto-adjust the VGA         |  |
|    |                                                                                                    | signal.                                                                             |  |
| 8  | PC IN 15-pin HD Connector                                                                           | Connect to the VGA source.                                                          |  |
| 9  | AUDIO IN 3.5mm Mini Jack                                                                            | Connects to an unbalanced stereo audio source.                                      |  |
| 10 | STEP-IN Button                                                                                      | Press to take control of the input that this device is connected to on a compatible |  |
|    |                                                                                                    | switcher.                                                                           |  |
| 11 | ON LED                                                                                              | Lights green when the device is powered on.                                         |  |

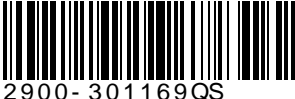

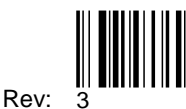

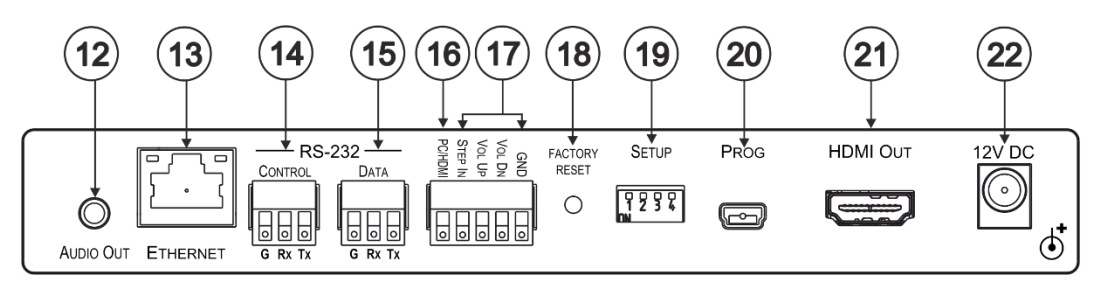

| #  | Feature                                        | Function                                                                                                    |
|----|------------------------------------------------|----------------------------------------------------------------------------------------------------|
| 12 | AUDIO OUT 3.5mm Mini Jack                      | Connect to the unbalanced stereo audio acceptor (for example, active speakers).                                                                                                    |
| 13 | ETHERNET RJ-45 Connector                       | Connect to the LAN via a PC controller.                                                                                                    |
| 14 | RS-232 CONTROL 3-pin Terminal<br>Block         | Connect to a serial controller or PC to control the device.                                                                                                    |
| 15 | RS-232 DATA 3-pin Terminal Block               | Connect to the RS-232 port of the acceptor (for example, a projector).<br>The <b>VP-429H2</b> sends a predefined command (for example, ON or OFF) to the acceptor when triggered to do so.<br>The triggers and specific commands are configured via the Control Settings web page. |
| 16 | PC/HDMI Remote Switch Terminal<br>Block        | Connect to a remote switch to cycle through the inputs. Each press cycles through the inputs HDMI IN 1 $\rightarrow$ HDMI IN 2 $\rightarrow$ DP IN $\rightarrow$ PC IN or according to the cycle specified in the Video & Audio Settings web page.                                 |
| 17 | Remote Contact-closure 4-pin<br>Terminal Block | Connect to remote momentary switches to control step-in and audio volume.                                                                                                    |
| 18 | FACTORY RESET Recessed Button                  | Short press to reboot, long press to reset the device to factory default parameters.                                                                                                    |
| 19 | SETUP 4-way DIP-switch                         | Switches for setting the video and audio input behavior.                                                                                                    |
| 20 | PROG Mini USB Connector                        | For firmware upgrade.                                                                                                    |
| 21 | HDMI OUT Connector                             | Connect to an HDMI acceptor.                                                                                                    |
| 22 | 12V DC Connector                               | 12V DC connector for powering the unit.                                                                                                    |

### Step 3: Install the VP-429H2

Install **VP-429H2** using one of the following methods:

- Attach the rubber feet and place the unit on a flat surface.
- Fasten a bracket (included) on each side of the unit and attach it to a flat surface. For more information go to <u>www.kramerav.com/downloads/VP-429H2</u>.
- Mount the unit in a rack using the recommended rack adapter (see <a href="www.kramerav.com/product/VP-429H2">www.kramerav.com/product/VP-429H2</a>).

### Step 4: Connect the inputs and outputs

Always switch OFF the power on each device before connecting it to your **VP-429H2**. For best results, we recommend that you always use Kramer high-performance cables to connect AV equipment to the **VP-429H2**.

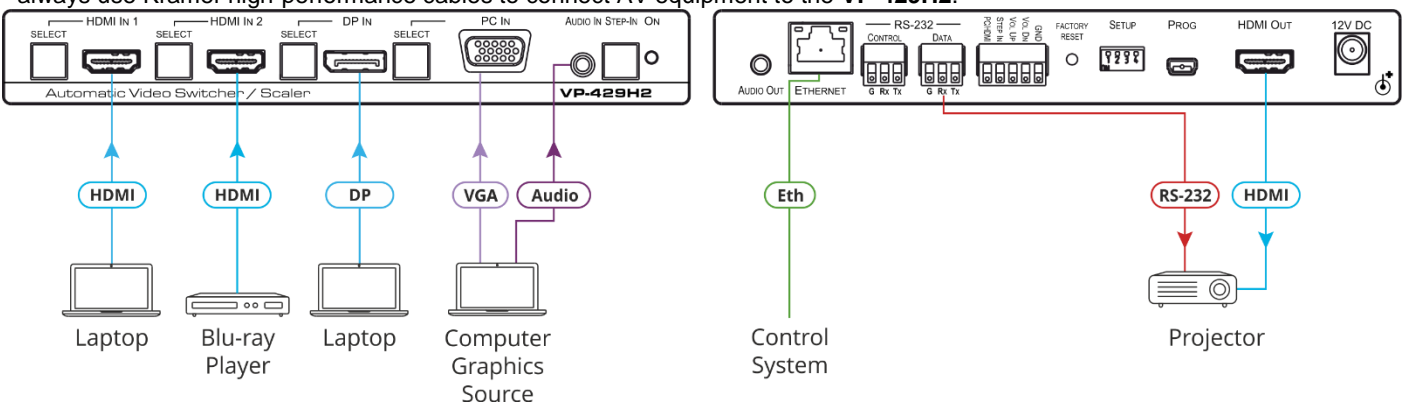

#### **DIP-Switch Settings** DIP-switches 1 to 4 are set to OFF (up) by default.

SETUP

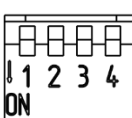

|     |     | Video Innut Coloction Method                                                                          |
|-----|-----|----------------------------------------------------------------------------------------------------|
|     |     |                                                                                                    |
| OFF | OFF | Last connected switching mode: The last physically-connected input has priority.                      |
| OFF | ON  | Priority switching mode: When the input sync signal is lost, the input with a live signal and next in |
|     |     | priority is selected automatically (as set in the Video & Audio Settings web page)                    |
| ON  | OFF | Manual input selection                                                                                |
| ON  | ON  | Manual input selection                                                                                |

| DIP 3 | DIP 4 | Audio Input Selection Method (for HDMI and DP)                                                                                                    |
|-------|-------|----------------------------------------------------------------------------------------------------|
| OFF   | OFF   | Automatic audio selection:<br>If embedded audio is detected, use it as the audio source.<br>If embedded audio is not detected, use the analog audio input as the audio source. |
| OFF   | ON    | N/A                                                                                                    |
| ON    | OFF   | Use the embedded audio as the audio source                                                                                                    |
| ON    | ON    | Use the analog audio input as the audio source                                                                                                    |

For optimum range and performance use the recommended Kramer cables available at <u>www.kramerav.com/product/VP-429H2</u>.

## Step 5: Connect the power

Connect the 12V DC power adapter to the **VP-429H2** and plug the adapter into the mains. **Safety Instructions** 

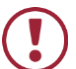

**Caution:** There are no operator serviceable parts inside the unit.

Warning: Use only the Kramer Electronics power supply that is provided with the unit.

Warning: Disconnect the power and unplug the unit from the wall before installing.

See <u>www.KramerAV.com</u> for updated safety information.

### Step 6: Operate the VP-429H2

#### Operate VP-429H2 via:

- Front panel buttons
- Remote control switches
- Embedded web pages via the Ethernet
- Remotely, by RS-232 serial commands transmitted by a touch screen system, PC, or other serial controller

| RS-232 Control / Protoco                                           | I 3000                                                                                                    |                  |             |
|--------------------------------------------------------------------|----------------------------------------------------------------------------------------------------|------------------|-------------|
| Baud Rate:                                                         | 115,200                                                                                                    | Parity:          | None        |
| Data Bits:                                                         | 8                                                                                                    | Command Format:  | ASCII       |
| Stop Bits:                                                         | 1                                                                                                    |                  |             |
| Example: (Mute the Video on the HDMI output): #VMUTE 1,0 <cr></cr> |                                                                                                    |                  |             |
| Default Ethernet Paramet                                           | ters                                                                                                    |                  |             |
| IP Address:                                                        | 192.168.1.39                                                                                                    | Gateway Address: | 192.168.1.1 |
| Subnet mask:                                                       | 255.255.0.0                                                                                                    | TCP Port #:      | 5000        |
| Reset                                                              |                                                                                                    |                  |             |
| Output Resolution<br>(Front Panel Buttons):                        | Press and hold HDMI IN 1 and HDMI IN 2 SELECT buttons<br>simultaneously for a few seconds to reset the output<br>resolution to 1080p. |                  |             |
| Factory Reset<br>(Rear Panel Button):                              | Short press to reboot, long press to reset the device to factory default parameters.                                                  |                  |             |

#### Use the Remote Control Switches to remotely select an input and activate an input via STEP-IN button

Momentarily connect the desired pin to the GND pin to perform the following functions:

| Pin Name | Function                                    |
|----------|---------------------------------------------|
| PC/HDMI  | Press to cycle through the inputs.          |
| STEP IN  | Activate the step-in.                       |
| VOL UP   | Increase the volume.                        |
| VOL DN   | Decrease the volume.                        |
| GND      | Connect to the common side of the switches. |

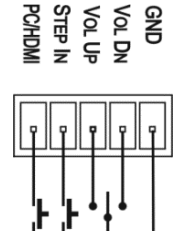

#### Use the embedded web pages to set the device patrameters, manage the EDID and:

#### Define video switching priorities

On the SETUP DIP-switches, set video selection mode to Priority (Auto-Scan):

- Set DIP-switch 1 to OFF
- Set DIP-switch 2 to ON.

In the Video & Audio Settings web page:

• Drag and drop input buttons to set to the desired order.

# Set DATA port triggers and ON/OFF commands:

- SET DATA port RS-232 configuration.
- Define the triggers.
- Type the ON/OFF commands (taken from the projector commands protocol, for example).
- Check the Enable boxes.

| Video & Audio Settings                                                               |                                                 |  |
|--------------------------------------------------------------------------------------|-------------------------------------------------|--|
| Video                                                                                |                                                 |  |
| Video selection mode                                                                 | Auto: Auto-Scan                                 |  |
| Video auto switching priority                                                        | HIGH VGA<br>DisplayPort<br>HDMI 2<br>LOW HDMI 1 |  |
| Video output resolution                                                              | T_AUTO                                          |  |
| Audio<br>Audio selection mode                                                        | Auto: Embedded->Analog                          |  |
| HDCP Support                                                                         |                                                 |  |
| HDCP On Input HDMI 1                                                                 | ON OFF                                          |  |
| HDCP On Input HDMI 2                                                                 | ON OFF                                          |  |
| HDCP On Input DisplayPort                                                            | ON OFF                                          |  |
| Timeouts                                                                             | Video                                           |  |
| Delay switching upon signal loss for<br>(when 5V is present)                         | 10 sec                                          |  |
| Delay switching input upon cable unplug<br>for<br>(when no signal and no 5V present) | 0 <sub>sec</sub>                                |  |

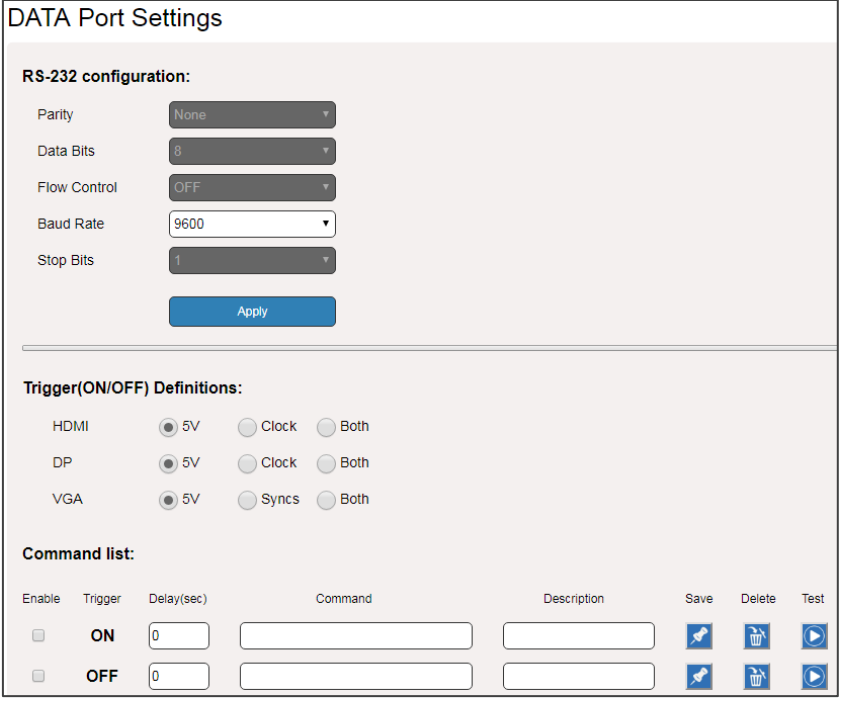

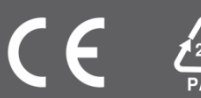